## Matriculación en un curso de la plataforma de formación

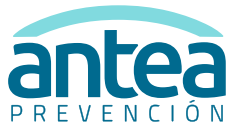

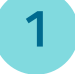

2

Entra en www.anteaformacion.com y pulsa el botón

Empezamos?

Introduce el CIF de tu empresa y tu DNI, sin espacios ni guiones, y pulsa "Crear cuenta"

| CIF de<br>Empresa | 0 | B12345678    |          |  |
|-------------------|---|--------------|----------|--|
| DNI               | 0 | 01234567A    |          |  |
|                   |   | Crear cuenta | Cancelar |  |

En la siguiente pantalla, cumplimenta tus datos y pulsa "Crear cuenta"

| Nombre                      | 0 | NOMBRE                              |          |
|-----------------------------|---|-------------------------------------|----------|
| Apellidos                   | 0 | APELLIDOS                           |          |
| Dirección de correo         | 0 | Cuenta@decorreo.es                  |          |
| Repetir Dirección de correo | 0 | cuenta@decorreo.es                  |          |
| Cursos                      | 0 | Teleformacion: Personal de Oficinas |          |
|                             |   | Crear cuenta                        | Cancelar |

## Recuerda:

-El email tiene que ser real y personal, y no puede haber dos alumnos con el mismo email.

-Si es la primera vez que haces formación en ANTEA, selecciona el curso que más se asemeje a tu puesto de trabajo.

-Los cursos transversales (emergencias, seguridad vial, etc), salvo que nos indiquen lo contrario, se realizan en años posteriores.

4

5

Una vez recibidas por mail las claves, accede nuevamente a la plataforma <u>www.anteaformacion.com</u> y pulsa el botón "Acceso/Registro"

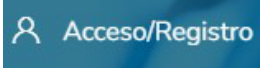

Introduce el nombre de Usuario y Contraseña que has recibido por mail y pulsa "Acceder"

## Accede a tu cuenta

¿No tienes una cuenta? Registrate!

| Usuario                    |                             |
|----------------------------|-----------------------------|
|                            |                             |
| Contraseña                 | ۲                           |
| Recordar nombre de usuario | ¿Ha olvidado su contraseña? |

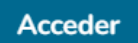